# **TI-Nspire Activity – Finding Linear Regression Equations**

|                                                                                                    | Finding Linear Regression Equations                                                                                                    |
|----------------------------------------------------------------------------------------------------|----------------------------------------------------------------------------------------------------|
| Use this activity after you have taught how to find<br>the line of best fit by hand.<br>Students should be familiar with slope-intercept<br>form of an equation.<br>Reinforce the idea that slope is a rate of change. | Making predictions based on popuation<br>growth<br>Algebra I                                                                                                    |
| You may change this page to reflect your own hometown.                                                                                                    | We will start by looking at data charting the population of Hendersonville.                                                                                                    |
| These statistics were taken from our city government's website.                                                                                                    | A year       B pophend       C       D         •       •       •       •         1       2000       40620       •         2       2001       41822       •         3       2002       42329       •         4       2003       43021       •         5       2004       43975       •         6       2005       44086       •         A1       2000       •       • |
| Explain that the year is the independent variable and the population depends on the year.                                                                                                    | On the next page, you see a scatter plot of<br>the data related to the population of<br>Hendersonville.<br>Make the independent axis the year and the<br>dependent axis pophend.<br>Add a movable line and record the line of<br>best fit.<br>Then find the linear regression equation.                                                                              |

## **TI-Nspire Activity – Finding Linear Regression Equations**

| To add a movable line: Menu, Analyze, Add<br>Movable Line.<br>The student should place the line of best fit and<br>record the equation on the next page.<br>To find the linear regression: Menu, Analyze,<br>Regression, Show Linear (mx+b) | Caption: pophend<br>and the second second sec |
|----------------------------------------------------------------------------------------------------|----------------------------------------------------------------------------------------------------|
| Students can type their answer in the answer box.<br>They will need to change the y-intercept from<br>scientific notation to standard form.                                                                                                 | Question         What is the equation of the movable line?         Answer       >                                                                                                    |
|                                                                                                    |                                                                                                    |
| Students can type their answer in the answer box.<br>They will need to change the y-intercept from<br>scientific notation to standard form.                                                                                                 | Question What is the regression equation?                                                                                                    |
| Students can type their answer in the answer box.<br>They will need to change the y-intercept from<br>scientific notation to standard form.<br>y = 899.983 x – 1759360<br>Talk about the relevance of the y-intercept.                      | Question         What is the regression equation?         Answer       😵                                                                                                    |

### **TI-Nspire Activity – Finding Linear Regression Equations**

|                                                                                                    | Question                                                                          |
|----------------------------------------------------------------------------------------------------|-----------------------------------------------------------------------------------|
| Correct answers: 49606, 55906, 67606                                                                | Using the linear regression equation,                                             |
| Encourage students to add a Calculator page:<br>Home, Calculator                                    | predict the population of Hendersonville in 2010, 2017, 2030.                     |
| They may use the cut (ctrl C) and paste (ctrl V) feature to save time retyping the same expression. | Answer 🛛 😵                                                                        |
|                                                                                                    |                                                                                   |
|                                                                                                    | Now we will look at the population of the state of Tennessee                      |
|                                                                                                    |                                                                                   |
|                                                                                                    |                                                                                   |
|                                                                                                    |                                                                                   |
|                                                                                                    |                                                                                   |
| Note that these numbers are in the millions                                                         | Ayear Bpoptn C D                                                                  |
|                                                                                                    | •<br>1 2000 5689283                                                               |
|                                                                                                    | 2 2001 5748038                                                                    |
|                                                                                                    | 4 2003 5845208                                                                    |
|                                                                                                    | 5 2004 5900962                                                                    |
|                                                                                                    | A1 2000                                                                           |
| See directions from Problem 1 on adding a movable line and finding the linear regression equation.  | On the next page, you see a scatter plot of the data related to the population of |
|                                                                                                    | Tennessee.                                                                        |
|                                                                                                    | dependent axis poptn.                                                             |
|                                                                                                    | Add a movable line and record the line of best fit.                               |
|                                                                                                    | Then find the linear regression equation.                                         |

#### **TI-Nspire Activity – Finding Linear Regression Equations** Teacher Guide

|                                                                                                    | Caption: poptn<br>agent for the second second |
|----------------------------------------------------------------------------------------------------|----------------------------------------------------------------------------------------------------|
| Answers will vary.<br>Talk about how the slopes and y-intercepts should<br>be close to those of other students.<br>Have the students compare their equations with<br>others. | Question         What is the equation of the movable line?         Answer       ४                                                                                                    |
| y = 66594.6 x – 127523000<br>Ask: How close was your movable line to the<br>regression equation?                                                                             | Question         What is the regression equation?         Answer       ४                                                                                                    |
| Talk again about the slope representing the rate of<br>change. In this situation, slope shows the<br>population growth in people per year.                                   | Question   How are these equations similar?   How are they different?                                                                                                    |

## **TI-Nspire Activity – Finding Linear Regression Equations**

|                                                                                                    | Question                                                                                                    |
|----------------------------------------------------------------------------------------------------|----------------------------------------------------------------------------------------------------|
| Correct answers: 6332150, 6998090, 8995930                                                                                                    | Using the linear regression equation,<br>predict the population of Tennessee in<br>2010, 2020, 2050.                                                                                                    |
| to standard form.                                                                                                    | Answer 😽                                                                                                    |
|                                                                                                    | We have looked at population growth for our city and for our state.                                                                                                    |
| Possible correct answers: Deciding when new schools should be built. Determining if new roads or highways should be constructed. Many correct possibilities here                                                                                                    | How do you think this information is useful to those responsible for city planning?                                                                                                    |
|                                                                                                    | How do you think this information is useful for state planning?                                                                                                    |
|                                                                                                    | Now gather some information on the population growth in your school.                                                                                                    |
| You may make this data collection a homework or<br>small group assignment. If your school does not<br>have these records easily accessible, you may want<br>to collect some yearbooks from the past.                                                                                                    | Make a Lists and Spreadsheets page,<br>charting at least five years of data.                                                                                                    |
|                                                                                                    | Find and record the Linear Regression equation.                                                                                                    |
| After the students fill in the table, they will need to<br>add a Data and Statistics page by choosing Home,<br>Data and Statistics. Then fill in the year for the<br>independent variable and the school's population<br>for the dependent variable.<br>Follow previous directions to find the regression<br>equation. | A year       B popsch       C       D         •       •       •       •         1       •       •       •         2       •       •       •         3       •       •       •         4       •       •       •         5       •       •       •         A1       •       •       • |

#### **TI-Nspire Activity – Finding Linear Regression Equations** Teacher Guide

| Answer will depend on your data.<br>Talk about slope being the rate of change and<br>whether it is an increase or decrease. | Question   What is the linear regression equation?   Answer                                                            |
|----------------------------------------------------------------------------------------------------|----------------------------------------------------------------------------------------------------|
| Hiring teachers, scheduling classes, ordering<br>lunches, hiring staff, etc.                                                | Question         How might this information be useful in a principal's decision making process?         Answer       🛛 |
| Use the regression equation and find x = 2015,<br>2020, 2025.                                                               | Question         Predict the population of your school in the year 2015, 2020, 2025.         Answer       ➤            |
| Know the capacity of your school building. Talk<br>about what happens when your school reaches<br>capacity.                 | Question         When will your school outgrow the current building's capacity?         Answer       ✓                 |